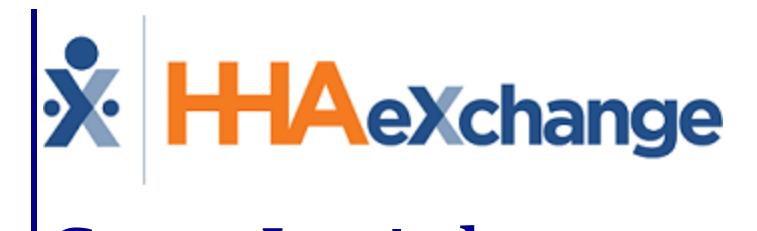

# Care Insights Process Guide Provider and User Guide

© Copyright 2023 HHAeXchange | 130 West 42nd Street, 2nd Floor | New York, NY 10036 Phone: (855) 400-4429 • Fax: (718) 679-9273

## Contents

| Care Insights                                             | . 1  |
|-----------------------------------------------------------|------|
| Overview                                                  | 1    |
| HHAX System Key Terms and Definitions                     | . 1  |
| Creating/Editing Care Insights (VBC Measures)             | . 3  |
| Patient POC                                               | 6    |
| POC (Linked Contract Patients)                            | 6    |
| Associating the POC to a Visit                            | 7    |
| Completing VBC Questions                                  | 8    |
| Mobile App                                                | . 8  |
| Mobile Notes Required                                     | .10  |
| IVR (EVV via Phone)                                       | . 11 |
| Patient's Care Insights Measures Page                     | .13  |
| Mobile App Notes On Patient Care Insights Page            | . 14 |
| Care Insights Alert Dashboard                             | .16  |
| Managing Care Insights Alerts                             | .18  |
| Adding Alert Notes                                        | . 18 |
| Value Based Care Action Taken Reference Table             | . 19 |
| Permissions                                               | .19  |
| Copy Note Details to Other Open Alerts for the Same Visit | 20   |
| Care Insights Open Alert                                  | .20  |
| Copying Open Alerts for the Same Visit                    | .21  |
| Care Insights Alert Timing                                | .22  |
| Generated Alerts for all VBC Calls                        | .22  |
| Default Note Alert Changes                                | . 22 |
| Updates to the Care Insights Feature                      | .24  |
| Added Care Insights Permissions                           | .24  |
| Labels, Menus, and Fields Renamed to Care Insights        | .25  |
|                                                           |      |

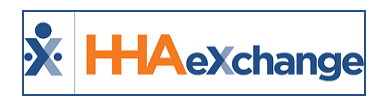

# **Care Insights**

#### Overview

#### DISCLAIMER

This feature is activated by HHAX System Administration. Please contact <u>HHAX Support Team</u> for details, setup, and guidance.

As the industry trend evolves from a Fee for Service (FFS) payment model to one of Value Based Care (VBC), the **Care Insights** feature (formerly referred to as **Value-Based Care Measures**) incorporated into the HHAeXchange (HHAX) system captures services that go beyond the normal standard. This feature prompts Caregivers to record risk-based observations when Clocking Out of a visit. This feature helps organizations adhere to higher Patient care standards and report tangible measures to Payers; thereby receiving higher payment or receiving non-financial incentives for contributing to Patients' higher value care.

Moreover, by answering Care Insights questions, the risks can be mitigated by taking the precautionary steps to document the state of the Patient.

This category covers the **Care Insights** functionality in the HHAX system providing guidance and instructions on setting up VBC questions, creating alerts, managing a Patient's POC, and other key features.

Please direct any questions, thoughts, or concerns regarding the content herein to <u>HHAeXchange Cus</u>tomer Support.

As of February 2021, the system was updated to reflect various changes ranging from permissions to field label updates subsequent to the renaming of the feature, from *Value Based Care (VBC)* to *Care Insights*. Refer to the Updates to the Care Insights section for further details.

#### **HHAX System Key Terms and Definitions**

The following provides basic definition of HHAX System key terms applicable throughout the document.

| Term      | Definition                                                                                                    |
|-----------|----------------------------------------------------------------------------------------------------|
| Patient   | Refers to the Member, Consumer, or Recipient. The Patient is the person receiving ser-<br>vices.                                |
| Caregiver | Refers to the Aide, Homecare Aide, Homecare Worker, or Worker. The Caregiver is the person providing services.                  |
| Provider  | Refers to the Agency or organization coordinating services.                                                                     |
| Payer     | Refers to the Managed Care Organization (MCO), Contract, or HHS. The Payer is the organization placing Patients with Providers. |
| ННАХ      | Acronym for HHAeXchange                                                                                                    |

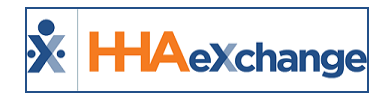

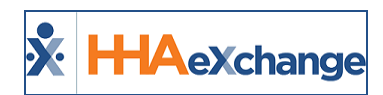

# Creating/Editing Care Insights (VBC Measures)

Care Insights are viewed and created in the *Duty List Setup* page; navigate to *Admin > Duty List Setup* and locate the applicable **Duty List Configuration** to open the *Edit Duty List Configuration* page. This page displays the List of Duties with the Value-Based Care duties included (as illustrated in the image below). To add a Value Based Care duty (or any other duty), click the *Add* button.

| East Daty List Configu                                   | Edit Duty List Configuration                                                                                                    |                                                                                                    |                                                                                        |                                                                                             |  |
|----------------------------------------------------------|----------------------------------------------------------------------------------------------------|----------------------------------------------------------------------------------------------------|----------------------------------------------------------------------------------------|---------------------------------------------------------------------------------------------|--|
| General                                                  |                                                                                                    |                                                                                                    |                                                                                        | History                                                                                     |  |
|                                                          | * Configuration Name:                                                                                                    | Status: Active                                                                                                    |                                                                                        |                                                                                             |  |
|                                                          |                                                                                                    | Office(s): None Edit                                                                                                    |                                                                                        |                                                                                             |  |
|                                                          |                                                                                                    | Save                                                                                                    |                                                                                        |                                                                                             |  |
| List of Duties                                           |                                                                                                    |                                                                                                    |                                                                                        |                                                                                             |  |
|                                                          |                                                                                                    |                                                                                                    |                                                                                        | Add                                                                                         |  |
| Duty Code                                                | Duty Name                                                                                                    | Duty Category                                                                                                    | Status                                                                                 |                                                                                             |  |
| 100                                                      | Bath-Tub                                                                                                    | Personal Care                                                                                                    | Active                                                                                 | ď                                                                                           |  |
| 101                                                      | 101 Bath-Shower Personal Care Active C                                                                                                    |                                                                                                    |                                                                                        |                                                                                             |  |
| 1203 Percare-Snack A A A A A A A A A A A A A A A A A A A |                                                                                                    |                                                                                                    |                                                                                        |                                                                                             |  |
| 203                                                      | Perpare-Snack                                                                                                    | Nutrition                                                                                                    | Active                                                                                 | ď                                                                                           |  |
| 203                                                      | Perpare-Snack Assist with Feeding                                                                                                    | Nutrition                                                                                                    | Active                                                                                 | 8                                                                                           |  |
| 203<br>204<br>300                                        | Perpare-Snack Assist with Feeding Has the client received flu shot                                                                                                    | Nutrition Nutrition Value Based Care                                                                                                    | Active<br>Active<br>Active                                                             | 2<br>2<br>2                                                                                 |  |
| 203<br>204<br>300<br>301                                 | Perpare-Snack Assist winn reasing Has the dient received flu shot Has Client reported any falls since last shift                                                                                                    | Nutrition Nutrition Value Based Care Value Based Care                                                                                                | Active<br>Active<br>Active<br>Active                                                   | 2<br>2<br>2<br>2<br>2                                                                       |  |
| 203<br>204<br>300<br>301<br>302                          | Perpare-Snack Assist with reading Has the client received flu shot Has Client reported any falls since last shift Have you seen any new marks or bruises today                                                                                                    | Nutrition Nutrition Value Based Care Value Based Care Value Based Care Value Based Care                                                              | Active<br>Active<br>Active<br>Active<br>Active                                         | 2<br>2<br>2<br>2<br>2<br>2<br>2<br>2<br>2                                                   |  |
| 203<br>204<br>300<br>301<br>302<br>303                   | Perpare-Snack Assist wirk receiling Has the client received flu shot Has Client reported any falls since last shift Have you seen any new marks or bruises today Has client had any falls on this shift                                                                                 | Nutrition  Nutrition  Value Based Care  Value Based Care  Value Based Care  Value Based Care                                                         | Active<br>Active<br>Active<br>Active<br>Active<br>Active                               | 2<br>2<br>2<br>2<br>2<br>2<br>2<br>2<br>2<br>2<br>2<br>2<br>2                               |  |
| 203<br>204<br>300<br>301<br>302<br>303<br>304            | Perpare-Snack Assist winn releasing Has the client received flu shot Has Client reported any falls since last shift Have you seen any new marks or bruises today Has client had any falls on this shift Has the client reported feeling lonely or sad                                   | Nutrition Nutrition Value Based Care Value Based Care Value Based Care Value Based Care Value Based Care Value Based Care Value Based Care           | Active<br>Active<br>Active<br>Active<br>Active<br>Active<br>Active<br>Active           | 2<br>2<br>2<br>2<br>2<br>2<br>2<br>2<br>2<br>2<br>2<br>2<br>2<br>2<br>2<br>2<br>2<br>2<br>2 |  |
| 203<br>204<br>300<br>301<br>302<br>303<br>304<br>305     | Perpare-Snack Assist wirm rééding Has the dien received flu shot Has Client reported any falls since last shift Have you seen any new marks or bruises today Has dient had any falls on this shift Has the dient reported feeling lonely or sad Has the patient reported increased pain | Nutrition Nutrition Nutrition Value Based Care Value Based Care Value Based Care Value Based Care Value Based Care Value Based Care Value Based Care | Active<br>Active<br>Active<br>Active<br>Active<br>Active<br>Active<br>Active<br>Active | 8<br>8<br>8<br>8<br>8<br>8<br>8<br>8<br>8<br>8<br>8<br>8<br>8<br>8<br>8<br>8<br>8<br>8<br>8 |  |

#### Value Based Care Duties

**Note:** Duties cannot be deleted from the Duty List; only edited by clicking on the editing icon (*III*) from the applicable row. To deactivate a duty, change the **Status** to Inactive.

The *Add Duty* window opens. Complete the available fields (required if denoted with a red asterisk) as described in the table underneath the image.

These are the settings that appear on the Alert Dashboard.

Once complete, click *Save* to finalize.

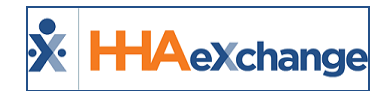

| HHA Exchange - Edit Duty                                                                                                    | ×   |
|----------------------------------------------------------------------------------------------------|-----|
| Edit Duty Histo                                                                                                    | ory |
| * Duty Code: 800                                                                                                    |     |
| * Duty Name: Did you observe any change                                                                                                  |     |
| * Duty Category: Value Based Care 🗸                                                                                                    |     |
| Mobile Response Required: 🗹 🗓                                                                                                    |     |
| Status: Active V                                                                                                    |     |
| Alert Setup - Value Based Care                                                                                                    |     |
| If Duty Refused,<br>Skip through Duty: (950) -Did you obse 🗸 3                                                                           |     |
| Enable Mobile 🗹 🛈<br>Notes: 🗹 🚺<br>Mandatory For: Both 🗸 🛈                                                                               |     |
| Set alert on "Yes":       ✓       History         Priority Level:       High       ✓         Alert Description:       High alert       ✓ |     |
| Set alert on "No": 🗹 History                                                                                                    |     |
| Priority Level: Informational 🗸                                                                                                    |     |
| Alert Description:                                                                                                    |     |
| Save Cancel                                                                                                    |     |

#### Adding a VBC Duty

| Field                                 | Description                                                                                                    |
|---------------------------------------|----------------------------------------------------------------------------------------------------|
| *Duty Code                            | Create a unique code for the duty; used by a Caregiver when entering a duty at Clock-OUT                                                                                                    |
| *Duty Name                            | Enter a VBC Duty Name (100-character limit). <i>Note: This Duty Name is presen-</i><br>ted to the Caregiver at Clock-Out when using "text to speech".                                                                                                    |
| *Duty Category                        | Select <i>Value Based Care</i> from the dropdown. When VBC is selected, the win-<br>dow expands for <b>Alert Setup</b> options (described below).                                                                                                    |
| Mobile Response<br>Required           | Select this checkbox if a response is required from the Caregiver via the<br>Mobile App. This checkbox is available for ALL duties (not exclusive to VBC).<br>Refer to the <u>Mobile App</u> section.<br><b>Note:</b> If selected for a Duty, then the Caregiver must respond Yes or No to Clock Out<br>successfully. |
| Status                                | Select Active to display.                                                                                                    |
| Care Insight Setup                    |                                                                                                    |
| If Duty Refused, Skip<br>through Duty | If a Caregiver responds <b>No</b> or <b>Skip</b> to this VCB Duty, then the system skips the group of applicable questions for this VBC duty.                                                                                                    |
| Enable Mobile Notes/<br>Mandatory For | To enable Mobile Notes for a VBC duty, select the <b>Enable Mobile Notes</b> checkbox. In the Mandatory For dropdown field, select <i>Yes, No,</i> or <i>Both</i> (Yes and No) to require a Caregiver to enter an observation note for the                                                                            |

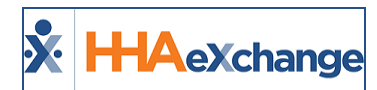

| Field            | Description                                                                                                    |
|------------------|----------------------------------------------------------------------------------------------------|
|                  | VBC. Refer to the <u>Mobile Notes Required</u> section.                                                                                                    |
| Set Alert on Yes | If the <b>Set alert on Yes</b> checkbox is selected, then an alert is created when a Caregiver responds "Yes" to the VBC duty. Set the <b>Priority Level</b> (Critical, High, Moderate, and Informational) and add an <b>Alert Description</b> (optional) that displays on the Alert Dashboard when the alert is issued.        |
| Set Alert on No  | If the <b>Set alert on No</b> checkbox is selected, then an alert is created when a<br>Caregiver responds "No" to the VBC duty. Set the <b>Priority Level</b> (Critical,<br>High, Moderate, and Informational) and add an <b>Alert Description</b> (optional)<br>that displays on the Alert Dashboard when the alert is issued. |

**Note:** When setting a Care Insights alert, an **Alert Description** must be entered for all selected alerts (both or either Yes or No); otherwise, a validation message appears preventing the system from saving the alert setup.

| Edit Duty History                                                                              |  |  |  |  |
|------------------------------------------------------------------------------------------------|--|--|--|--|
| • Duty Code: 10                                                                                |  |  |  |  |
| * Duty Name: this is testing found this is                                                     |  |  |  |  |
| * Duty Category: Value Based Care V                                                            |  |  |  |  |
| Mobile Response Required: 🗌 🗓                                                                  |  |  |  |  |
| HHA Exchange - Validation                                                                      |  |  |  |  |
| - You have not entered an alert description. Please add an<br>alert description before saving. |  |  |  |  |
| Set alert on "Yes": 🗹 History                                                                  |  |  |  |  |
| Priority Level: Critical V                                                                     |  |  |  |  |
| Alert Description: abcd                                                                        |  |  |  |  |
| Set alert on "No": 🗹 History                                                                   |  |  |  |  |
| Priority Level: Critical V                                                                     |  |  |  |  |
| Alert Description:                                                                             |  |  |  |  |
| Save                                                                                           |  |  |  |  |

Alert Description Validation

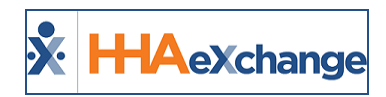

# **Patient POC**

Once added to the Duty List, the Value Based Care Measures are made available to select in the Patient's POC.

Navigate to the *Patient > POC* page and click on the POC Number link to open the POC Duty List.

| Patient Info - Active                  |                   |               |  |
|----------------------------------------|-------------------|---------------|--|
| Name: Neeson Marcus<br>DOB: 05/19/1974 |                   |               |  |
| Coordinato                             | rs: Sandeep Nayak | •             |  |
| POC                                    |                   |               |  |
| POC Number +                           | POC Start Date    | POC Stop Date |  |
| 2275400                                | 03/04/2019        | Edit H        |  |

Patient POC

On the *POC Duty List* window, the newly added *Care Insights (Value Based Care Measure(s)* appear. Select the applicable ones to apply to the Patient's POC (as illustrated below) and click *Save*.

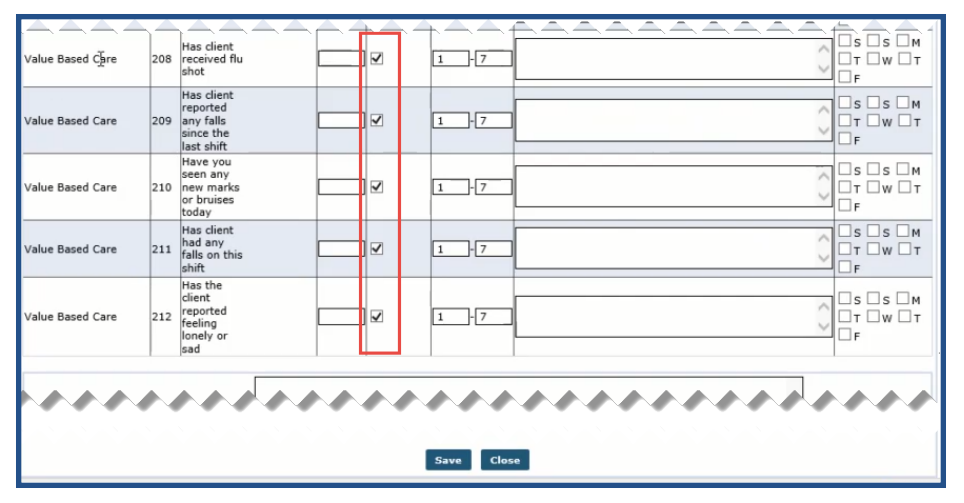

Applying Care Insights (Value Based Care Measures) for a Patient

## **POC (Linked Contract Patients)**

Typically, Providers create the VBC duties in the system for a Patient. However, for Linked Contract Patients, VBC duties are created on behalf of the Payer by HHAX Support and mapped to Provider-created duties.

In the POC page, under the **Task #** column, the Payer Duty Code precedes the Provider Code (in parenthesis), followed by the Payer Duty and the Provider Duty Name (in parenthesis).

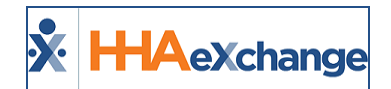

| <u>Category</u>  | <u>Task #</u> | Duty                                                                      | As<br>Requested | Times a Week<br>(Min) - (Max |
|------------------|---------------|---------------------------------------------------------------------------|-----------------|------------------------------|
| Personal Care    | 1             | 1 Number                                                                  | •               | 1 -                          |
| Value Based Care | 100(605)      | Is patient health in good condition today?(Is patient quieter than usual) |                 | 1 .                          |
| Value Based Care | 101           | Is patient able to stand alone without any help?                          | •               | 1 -                          |
| Value Based Care | 102           | How is patient's behavior after brain surgery oper                        |                 | 1 -                          |
|                  |               |                                                                           |                 |                              |

Linked Contract Patient: POC

If there is no mapped Provider Duty, then only the Payer Duty Code and Name displays.

### Associating the POC to a Visit

If the Patient has multiple POCs, then associate the applicable POC to each visit manually via the **Patient** > **Calendar** > **Schedule** tab or via the **Patient** > **Master Week** page (as illustrated in the images below).

| Schedule  | Visit Info                           | Bill Info |           |
|-----------|--------------------------------------|-----------|-----------|
| Schedule: |                                      |           |           |
| *:        | Schedule Time: 1200 - [<br>Temporary | 1300      |           |
|           | POC: 2275400-0                       | 03/04/19  |           |
| *         | Daimana hill tas Contract C          |           | Uistan Fr |
|           | Schedule Tab: Sele                   | ect POC   |           |

| Add/Edit Master Week           |           |          |          |
|--------------------------------|-----------|----------|----------|
| <ol> <li>From Date:</li> </ol> |           | To Date: |          |
|                                |           |          |          |
| Copy Master Week               | Thursday  | Friday   | Saturday |
| Hours:                         | -         | -        |          |
| Caregiver:                     | 2         | 2        |          |
|                                |           |          |          |
| Assi. ID:                      |           |          |          |
| Pay Code:                      | Select 🔽  | Select 🗸 | Select   |
| POC:                           | 2275400 🗸 | 2275400  | Select   |
| Bill To:                       | Select 🗸  | Select 🗸 | Select   |
|                                | H-O M-O   | H-O M-O  | H- D M-R |

Master Week: Select POC

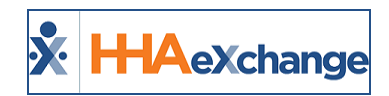

# **Completing VBC Questions**

#### **Mobile App**

Once a Patient POC is saved, the Caregiver is presented with the selected Value Based Care Questions each and every time a Clock Out is performed for a visit associated with that POC, as illustrated in the images below (using the Mobile App).

The Value Base Care Questions section displays below the Plan of Care Tasks section in the *Visit Detail* screen. All duties remain as read-only until a Caregiver begins to perform a **Clock Out** (when duties and questions become available to select). Duties and VBC Questions that are required are denoted with a red asterisk (\*).

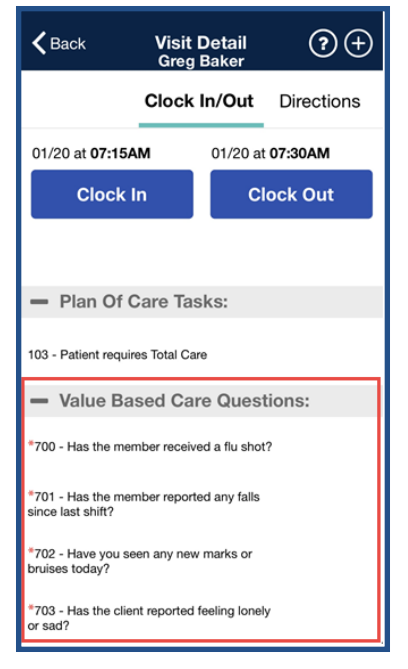

Mobile App: Value Based Care Questions

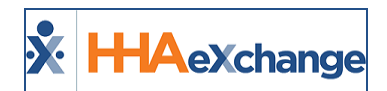

| Cancel Visit Detail<br>Greg Baker                          | Save |
|------------------------------------------------------------|------|
| <ul> <li>Plan Of Care Tasks:</li> </ul>                    |      |
| 100 - Bath-Tub                                             | ✓ X  |
| 103 - Patient requires Total Care                          | ✓ X  |
| - Value Based Care Questions                               | 8:   |
| *700 - Has the member received a flu shot?                 | ✓ X  |
| *701 - Has the member reported any falls since last shift? | ✓ X  |
| *702 - Have you seen any new marks or bruises today?       | ✓ X  |
| *703 - Has the client reported feeling lonely<br>or sad?   | ✓ X  |
| - Other Tasks:                                             |      |
| 101 - Bath-Shower                                          | ✓ X  |
| 102 - Bath-Bed                                             | ✓ X  |

Clock Out

A Caregiver cannot complete a Clock Out if a duty or VBC question requires response. If required response duty or VBC question is unanswered, the Caregiver is alerted (as seen in the image below). A response must be entered before saving.

| Can                           | Icel Visit Detail<br>Greg Baker                                    | Save       |
|-------------------------------|--------------------------------------------------------------------|------------|
| — F                           | Plan Of Care Tasks:                                                |            |
| 100 - E                       | Bath-Tub                                                           | • X        |
| - \                           | /alue Based Care Questions:                                        |            |
| *70′<br>flu s<br>*70<br>falls | You must choose responses for a required items before clicking Sav | all<br>/e. |
| *70.<br>or brui:              | OK<br>ses today?                                                   | ·          |
|                               |                                                                    |            |

**Required Response** 

Once complete, the system alerts of a successful Clock Out.

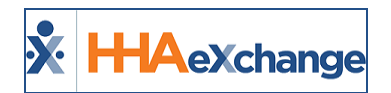

| <b>K</b> Back             | Visit D<br>Greg E | )etail<br>Baker  | (?)( <i>(</i> )(+) |  |  |  |
|---------------------------|-------------------|------------------|--------------------|--|--|--|
|                           | Clock I           | n/Out            | Directions         |  |  |  |
| 01/20 at <b>07:15A</b>    | м                 | 01/20 at         | 07:30AM            |  |  |  |
|                           |                   |                  |                    |  |  |  |
| Confirmed: 12:            | 25PM 🗸            | Confirme         | ed: 12:30PM 🗸      |  |  |  |
| Visit Verificatio         | on Statu          | S                |                    |  |  |  |
| Service: HHA (Unverified) |                   |                  |                    |  |  |  |
| Visit Time: 12:           | 25PM - 1          | 11:30AN          | (Unverified)       |  |  |  |
|                           |                   |                  |                    |  |  |  |
| You have                  | been suc<br>Ou    | cessfully<br>it. | Clocked            |  |  |  |
|                           | O                 | ĸ                |                    |  |  |  |
|                           |                   |                  | <u></u>            |  |  |  |

Successful Clock Out

#### **Mobile Notes Required**

When **Mobile Notes** (Observations) are required (as configured in the *Duty List Setup*), the VBC Questions appear on the Mobile App requiring responses (denoted by red asterisks) when the Caregiver performs a Clock Out for a visit.

A pencil icon is visible (in gray) and becomes available to enter a Note (Observations) once the response is selected for the required VBC questions, as seen in the following image.

| Cancel Visit Detail<br>Greg Baker                         | Save |
|-----------------------------------------------------------|------|
| <ul> <li>Plan Of Care Tasks:</li> </ul>                   |      |
| 100 - Bath-Tub                                            | ✓ X  |
| 103 - Patient requires Total Care                         | ✓ X  |
| <ul> <li>Value Based Care Question</li> </ul>             | ns:  |
| *700 - Has the member received a flu shot?                | ✓ X  |
| *701 - Has the member reported any alls since last shift? | ✓ X  |
| *702 - Have you seen any new marks or bruises today?      | ✓ X  |
| *703 - Has the client reported feeling lonely<br>or sad?  | ✓ X  |
| <ul> <li>Other Tasks:</li> </ul>                          |      |
|                                                           |      |

**VBC Questions** 

To complete, the Caregiver clicks on the pencil icon, enters the note, and clicks *Save*, as seen in the following image.

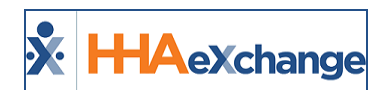

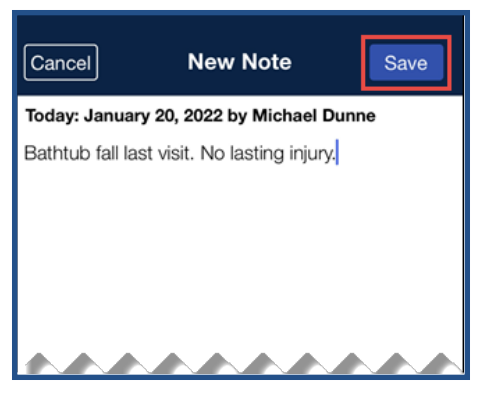

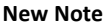

*Note:* To edit a Note, click on the pencil icon to reopen the Note screen.

If a required Note is not entered, then the Mobile App highlights the required questions (in yellow) and generates an error alert that a Note (Observation) must be entered to proceed.

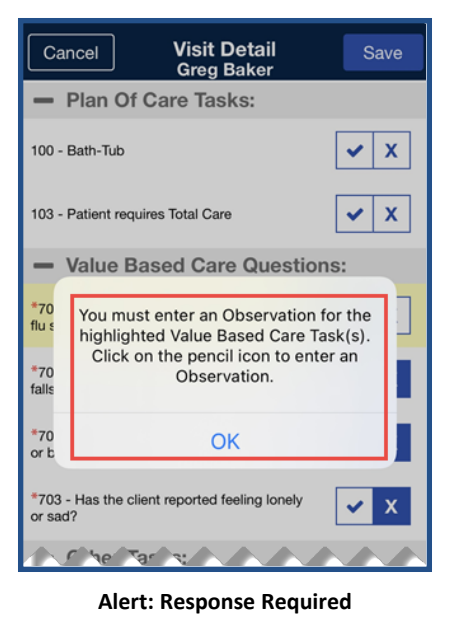

# IVR (EVV via Phone)

Complete the following steps to Clock Out using IVR for a Patient with VBC questions as part of their POC.

| Step | Action                                                                                           |
|------|--------------------------------------------------------------------------------------------------|
| 1    | Complete the standard Duty Code entry process during an IVR Clock-Out.                           |
| 2    | Enter "000" to <u>continue</u> to answer Care Insights/Value Based Care questions.               |
| 3    | The system initiates the Care Insights/Value Based Care portion of the call, prompting the Care- |

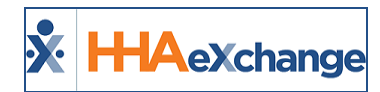

| Step | Action                                                                                                    |
|------|----------------------------------------------------------------------------------------------------|
|      | giver with VBC questions (one by one).                                                                         |
| 4    | The Caregiver dials the appliable response for each ( <b>1</b> for Yes, <b>0</b> for No, or <b>*</b> to Skip). |
| 5    | The call ends once all Care Insights/VBC questions are answered.                                               |

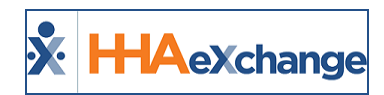

## **Patient's Care Insights Measures Page**

Responses to Care Insights (VBC) Measures are viewed and managed in the *Care Insights Measure* page under the Clinical section (*Patient > Care Insights*). As illustrated in the following image, the left side of the grid displays the selected Care Insights Measures on the Patient's POC. The right side displays the visits in columns (7 at a given time).

| Patient Info - Active                                    |                                         |                                        |                                  |                                  |                          |                         |                                     |                                           |  |
|----------------------------------------------------------|-----------------------------------------|----------------------------------------|----------------------------------|----------------------------------|--------------------------|-------------------------|-------------------------------------|-------------------------------------------|--|
| Name: Neeson Marcus                                      |                                         | Admission ID: 980-9000205985385315     |                                  |                                  | Patient ID:              |                         | Contract: Contract Compliance value |                                           |  |
| DOB: 05/19/1974                                          | Prin                                    | mary Alt. Patient ID:                  |                                  | Home                             | Home Phone: 631-938-1470 |                         | Address: CONCORD, CA, 94520         |                                           |  |
| Coordinators: Sandeep Nayak                              |                                         | Office: Vidula QA 10.0                 |                                  | Lan                              | Languages:               |                         | 64                                  |                                           |  |
| Value Based Measures                                     |                                         |                                        |                                  |                                  |                          |                         |                                     |                                           |  |
| Value Based Measure: All                                 | ~                                       |                                        | From:                            | •                                | To:                      | 2                       |                                     | Search                                    |  |
| Search results(12)                                       |                                         |                                        |                                  |                                  |                          |                         |                                     | Page 1 of 2   Next                        |  |
| Measure                                                  | Date 11<br>Scheduled 12<br>Confirmed 12 | 1/18/2019<br>200-1300<br>200-1300 Edit | 11/11/2019<br>1200-1230<br>1200- | 11/07/2019<br>1200-1530<br>1200- | 10/26/2019<br>0700-0930  | 10/25/2019<br>0700-0930 | 10/24/2019<br>0700-0930             | 10/23/2019<br>0100-0300<br>0100-0258 Edit |  |
| 208 - Has client received flu shot                       | Ye                                      | es                                     | N/A                              | N/A                              | N/A                      | N/A                     | N/A                                 | Yes                                       |  |
| 209 - Has client reported any falls since the last shift | No                                      | 0                                      | N/A                              | N/A                              | N/A                      | N/A                     | N/A                                 | Yes                                       |  |
| 210 - Have you seen any new marks or bruises today       | No                                      | 0                                      | N/A                              | N/A                              | N/A                      | N/A                     | N/A                                 | Yes                                       |  |
| 211 - Has client had any falls on this shift             | No                                      | 0                                      | N/A                              | N/A                              | N/A                      | N/A                     | N/A                                 | N/A                                       |  |
| 212 - Has the client reported feeling lonely or sad      | Ye                                      | es                                     | N/A                              | N/A                              | N/A                      | N/A                     | N/A                                 | N/A                                       |  |
|                                                          |                                         |                                        |                                  |                                  |                          |                         |                                     |                                           |  |

Patient Care Insight Measures Page

The page also includes search filters allowing user to search by a specific **Care Insights Measure** as well as **From** and **To** date ranges. All active VBC Duties appear in the **Care Insights Measure** (dropdown) field, as seen in the following image. For Linked Contract Patients, the Provider Duty Names display with the mapped duty code in parenthesis.

| Value Based Measures                  |                                             |             |      |            |      |                |            |            |            |             |
|---------------------------------------|---------------------------------------------|-------------|------|------------|------|----------------|------------|------------|------------|-------------|
| Value Based Measure:                  | All                                         |             | •    |            |      | From:          |            | To:        |            | Search      |
| Search results(14)                    |                                             | Q           |      |            |      |                |            |            |            | Page 1 of 2 |
| Measure                               | [Select all]                                | <u>^</u>    |      | 01/01/2020 |      | 12/06/2019     | 10/26/2019 | 10/25/2019 | 10/24/2019 | 10/23/2019  |
|                                       | 100(605)-Is patient quieter than usual      |             | Edit | 0900-1000  | Edit | 0100-0200 Edit |            |            |            |             |
| 100(605) - Is patient quieter than u  | 101-Is patient able to stand alone without  | any help?   |      | No         |      | N/A            | N/A        | N/A        | N/A        | N/A         |
| 101 - Is patient able to stand alone  | 102-How is patient's behavior after brain s | urgery oper |      | No         |      |                |            |            |            |             |
| 102 - How is patient's behavior after | 283-Value based Care                        | -           |      |            |      | N/A            | N/A        | N/A        | N/A        | N/A         |
| 283 - Value based Care                |                                             |             |      |            |      | N/A            | N/A        | N/A        | N/A        | N/A         |
| 801 - Value Based 1                   |                                             |             |      |            |      | N/A            | N/A        | N/A        | N/A        | N/A         |
| 802 - Value Based 2                   |                                             |             |      |            |      | N/A            | N/A        | N/A        | N/A        | N/A         |
| 803 - Value Based 4                   |                                             |             |      |            |      | N/A            | N/A        | N/A        | N/A        | N/A         |
| 805 - Value Based 6                   |                                             |             |      |            |      | N/A            | N/A        | N/A        | N/A        | N/A         |
| 808(601) - Has client received flu sh | ot                                          |             |      |            |      | N/A            | N/A        | N/A        | N/A        | N/A         |
| 901 - This is VBC duty                |                                             |             |      |            |      | N/A            | N/A        | N/A        | N/A        | N/A         |
| 987 - VBC code mapped                 |                                             |             |      |            |      | N/A            | N/A        | N/A        | N/A        | N/A         |
| 998(603) - Have you seen any new r    | marks or bruises today                      |             |      | No         |      | N/A            | N/A        | N/A        | N/A        | N/A         |
| 999(604) - Has client had any falls o | in this shift                               |             |      | No         |      | N/A            | N/A        | N/A        | N/A        | N/A         |
|                                       |                                             |             |      |            |      |                |            |            |            |             |

#### **Care Insights Measures Search Filters**

Confirmed visits are indicated by the answered Care Insights questions with Yes, No, or N/A (for skipped answers), along with an Edit link to the right of the column. Unconfirmed visits display as blank cells.

| Date<br>Scheduled<br>Confirmed | 11/18/2019<br>1200-1300<br>1200-1300 | Edit |
|--------------------------------|--------------------------------------|------|
|                                | Yes                                  |      |
|                                | No                                   |      |
|                                | No                                   |      |
|                                | No                                   |      |
|                                | Yes                                  |      |

Confirmed

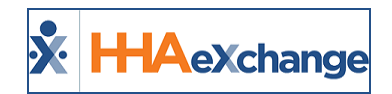

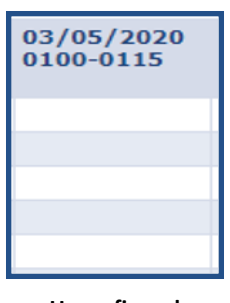

Unconfirmed

Care Insights Measures can be edited in cases where the Caregiver recorded an incorrect answer, the call dropped before finalizing, or the Caregiver forgot to Clock Out. To edit, click on the Edit link to the right of the column.

| Date<br>duled<br>irmed | 11/18/2019<br>1200-1300<br>1200-1300 | Edit | 11,<br>12(<br>12( |
|------------------------|--------------------------------------|------|-------------------|
|                        | Yes                                  | 2    | N/A               |
|                        | No                                   |      | N/A               |
|                        | No                                   |      | N/A               |

The Care Insights Edit window opens. Make the proper corrections and click Save to finalize.

| HHAeXchange - Value Based Care                              | Duties - Edit 🛛 🗙 | ^ |
|-------------------------------------------------------------|-------------------|---|
| 208 - Has client received flu<br>shot                       | Yes V             |   |
| 209 - Has client reported any<br>falls since the last shift | Yes<br>No         |   |
| 210 - Have you seen any new<br>marks or bruises today       | No                |   |
| 211 - Has client had any falls on<br>this shift             | No                |   |
| 212 - Has the client reported<br>feeling lonely or sad      | Yes 🗸             | ~ |

**Editing Care Insights Duties** 

When a change is made to a Care Insights duty response, the system issues an alert to the Care Insights Alert Dashboard (if an alert is set up for that duty). *Note:* Duplicate alerts for the same duty are not issued.

#### **Mobile App Notes On Patient Care Insights Page**

In the Patient's *Care Insights Measures* page, Note icons indicate that a note was added to a VBC Duty/Observation by the Caregiver at the time of Clock-Out via the Mobile App.

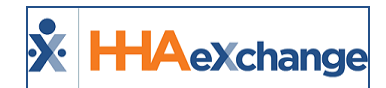

| Value Based Measure: All                                         |                                |                                      | •                                                     |                | From:                 |                         |
|------------------------------------------------------------------|--------------------------------|--------------------------------------|-------------------------------------------------------|----------------|-----------------------|-------------------------|
| Search results(49)                                               |                                |                                      |                                                       |                |                       |                         |
| Measure                                                          | Date<br>Scheduled<br>Confirmed | 10/16/2020<br>0730-0745<br>0730-0741 | 10/16/2020<br>0800-0815<br><del>Edit 9</del> 600-0828 | 1<br>1<br>Edit | 0/15/2020<br>030-1045 | 10/14<br>0215-<br>0215- |
| 102 - Is Patient able to walk on his own alone?                  |                                | Yes                                  | 📝 Yes                                                 | 2              |                       | No                      |
| 107 - Is Patient experiencing any digestion issues after dinner? |                                | Yes                                  | Yes                                                   |                |                       | No                      |
| 122 - Feeling Cold more often?                                   |                                | Yes                                  | No                                                    |                |                       | No                      |

VBC Note via the Mobile App

Hover over the icon to view the entered note (as seen in the image to the right).

| Sauch saudte(40)                                                 |                                |                                      |                                          |                               |
|------------------------------------------------------------------|--------------------------------|--------------------------------------|------------------------------------------|-------------------------------|
| Measure                                                          | Date<br>Scheduled<br>Confirmed | 10/16/2020<br>0730-0745<br>0730-0741 | 10/16/202<br>0800-0815<br>Edit 0800-0828 | 0 10/15/20<br>1030-104<br>Edt |
| 102 - Is Patient able to walk on his own alone?                  |                                | Yes                                  | 📝 Yes                                    | 2                             |
| 107 - Is Patient experiencing any digestion issues after dinner? |                                | Yes Carey                            | iver Mobile Note                         |                               |
| 122 - Feeling Cold more often?                                   |                                | Yes Is Pat                           | ient able to walk on                     | his own alone?                |

**Caregiver Mobile Note** 

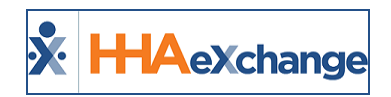

## **Care Insights Alert Dashboard**

The **Care Insights Alert Dashboard** is used to view and manage all VBC alerts (IVR and Mobile App). To access the Dashboard navigate to *Action > Care Insights Alert Dashboard*. The page consists of Search filter fields (at the top of the page) and a Search Results grid (as seen in the following image).

| 0                                                                                                    | )ffice(s):                                                                                                    | All                                                                                                    | ~                                                                  | Caregiver Team:                                                             | Select options | ~                                                                | Patient Team:                                                                                    | Select options                                                                                                  | ~                                                                                               | Nurse:        | Select options                                                                |                                                                                                   |
|----------------------------------------------------------------------------------------------------|----------------------------------------------------------------------------------------------------|----------------------------------------------------------------------------------------------------|--------------------------------------------------------------------|-----------------------------------------------------------------------------|----------------|------------------------------------------------------------------|--------------------------------------------------------------------------------------------------|----------------------------------------------------------------------------------------------------|-------------------------------------------------------------------------------------------------|---------------|-------------------------------------------------------------------------------|---------------------------------------------------------------------------------------------------|
|                                                                                                    | Status:                                                                                                    | 2 options selected                                                                                       | •                                                                  | Caregiver<br>Location:                                                      | Select options | v P                                                              | Patient Location:                                                                                | Select options                                                                                                  | •                                                                                               | Coordinator:  | Select options                                                                |                                                                                                   |
| •                                                                                                    | Priority:                                                                                                    | All                                                                                                    | ~                                                                  | Patient Name:                                                               |                |                                                                  | * From Date:                                                                                     | 02/05/2020                                                                                                    |                                                                                                 | * To Date:    | 03/05/2020                                                                    |                                                                                                   |
| А                                                                                                    | ssignee:                                                                                                    | Select options                                                                                           | ~                                                                  |                                                                             |                |                                                                  |                                                                                                  |                                                                                                    |                                                                                                 |               |                                                                               |                                                                                                   |
|                                                                                                    |                                                                                                    |                                                                                                    |                                                                    |                                                                             |                | Search                                                           |                                                                                                  |                                                                                                    |                                                                                                 |               |                                                                               |                                                                                                   |
|                                                                                                    |                                                                                                    |                                                                                                    |                                                                    |                                                                             |                |                                                                  |                                                                                                  |                                                                                                    |                                                                                                 |               |                                                                               | _                                                                                                 |
|                                                                                                    |                                                                                                    |                                                                                                    |                                                                    |                                                                             |                |                                                                  |                                                                                                  |                                                                                                    |                                                                                                 |               |                                                                               |                                                                                                   |
| lerts                                                                                                    |                                                                                                    |                                                                                                    |                                                                    |                                                                             |                |                                                                  |                                                                                                  |                                                                                                    |                                                                                                 |               |                                                                               |                                                                                                   |
| lerts                                                                                                    | ults (190)                                                                                                    |                                                                                                    |                                                                    |                                                                             |                |                                                                  |                                                                                                  |                                                                                                    |                                                                                                 |               | Page 1 of 8   N                                                               | levt                                                                                              |
| lerts<br>earch Resu                                                                                                    | ults (190)                                                                                                    |                                                                                                    |                                                                    |                                                                             |                | 5                                                                | × 6                                                                                              | 0                                                                                                    | 8                                                                                               | 9             | Page 1 of 8   <u>N</u>                                                        | iext                                                                                              |
| lerts<br>earch Resu<br>lority                                                                                                    | ults (190)<br>2<br><u>Received</u>                                                                                                    | 3<br><u>Time Elapsed</u><br>(dd:hh:mm:ss)                                                                | Alert                                                              | 4                                                                           |                | 5<br>Patient                                                     | <u>Coordinator</u>                                                                               | Caregiver                                                                                                    | 8<br>Nurse                                                                                      | 9<br>Assignee | Page 1 of 8   N<br>10<br>Alert Status                                         | Next<br>L<br>Ec                                                                                   |
| lerts<br>earch Resu<br>iority<br>formational<br>BC)                                                                                                    | 03/05/2020<br>05:39:26                                                                                                    | 3<br>Time Elapsed<br>(dd:hh:mm:ss)                                                                       | Alert<br>This is 1                                                 | 4<br>Yes for 603(Informati                                                  | onal)          | 5<br>Patient<br>Anderson,                                        | Coordinator                                                                                      | Caregiver<br>R1 AB, Donald                                                                                      | 8<br>Nurse<br>Base, Cinthia                                                                     | 9<br>Assignee | Page 1 of 8 N<br>10<br>Alert Status<br>Open                                   | iext<br>L<br>Eg                                                                                   |
| lerts<br>arch Resu<br>iority<br>formational<br>BC)<br>tical<br>BC)                                                                                                    | 2<br>Received<br>03/05/2020<br>05:39:26<br>03/05/2020<br>05:39:26                                                                                             | 3<br>Time Elapsed<br>(dd:hh:mm:ss)<br>0:00:04:04<br>0:00:04:04                                           | Alert<br>This is 1<br>605: Ale                                     | 4<br>Yes for 603(Information                                                | onal)          | 5<br>Patient<br>Anderson,<br>Anderson,                           | Coordinator<br>, Bob RANI WALKE                                                                  | Caregiver<br>R1 AB, Donald<br>R1 AB, Donald                                                                     | 8<br>Nurse<br>Base, Cinthia<br>Base, Cinthia                                                    | 9<br>Assignee | Page 1 of 8   M<br>10<br>Alert Status<br>Open<br>Open                         | No<br>L<br>L                                                                                      |
| lerts earch Resu iority formational BC) (tical 1) (tical 1) BC) (tical 1) (tical 1) (t | 2<br>Received<br>03/05/2020<br>05:39:26<br>03/05/2020<br>05:39:26<br>03/05/2020<br>05:39:26                                                                   | 3<br>Time Elapsed<br>(dd:hh::mm:ss)<br>0:00:04:04<br>0:00:04:04<br>0:00:04:04                            | Alert<br>This is 1<br>605: Ale<br>This is 6                        | 4<br>res for 603(Informati<br>ert<br>501 NO                                 | onal)          | 5<br>Patient<br>Anderson,<br>Anderson,                           | 6<br>Coordinator<br>, Bob RANI WALKE<br>, Bob RANI WALKE                                         | Caregiver<br>R1 AB, Donaid<br>R1 AB, Donaid<br>R1 AB, Donaid                                                    | 8<br>Nurse<br>Base, Cinthia<br>Base, Cinthia<br>Base, Cinthia                                   | 9<br>Assignee | Page 1 of 8   M<br>10<br>Alert Status<br>Open<br>Open<br>Open                 | NM<br>L<br>Ec                                                                                     |
| lerts<br>earch Resu<br>iority<br>'ormational<br>BC)<br>BC)<br>BC)<br>BC)<br>BC)<br>BC)<br>BC)                                                                                                    | ults (190)<br>2<br>Received<br>03/05/2020<br>05:39:26<br>03/05/2020<br>05:39:26<br>03/05/2020<br>05:39:26<br>03/05/2020<br>05:39:26                           | 3<br>Time Elapsed<br>(dd:hh:mm:ss)<br>0:00:04:04<br>0:00:04:04<br>0:00:04:04<br>0:00:04:04               | Alert<br>This is 1<br>605: Ale<br>This is 6<br>604: Hi             | 4<br>vies for 603(Informati<br>ert<br>501 NO<br>gh on NO alert (Perfo       | onal)<br>rmed) | 5<br>Patient<br>Anderson,<br>Anderson,<br>Anderson,              | Bob RANI WALKE<br>, Bob RANI WALKE<br>, Bob RANI WALKE                                           | Caregiver<br>R1 AB, Donald<br>R1 AB, Donald<br>R1 AB, Donald<br>R1 AB, Donald                                   | 8<br>Nurse<br>Base, Cinthia<br>Base, Cinthia<br>Base, Cinthia                                   | 9<br>Assignee | Page 1 of 8 N<br>10<br>Alert Status<br>Open<br>Open<br>Open<br>Open           | Ne<br>L<br>S<br>S<br>S<br>S<br>S<br>S<br>S<br>S<br>S<br>S<br>S<br>S<br>S<br>S<br>S<br>S<br>S<br>S |
| lerts<br>earch Ress<br>iority<br>formational<br>BC)<br>tical<br>BC)<br>ph<br>BC)<br>1<br>ph<br>BC)<br>1<br>1<br>1<br>1<br>1<br>1<br>1<br>1<br>1<br>1<br>1<br>1<br>1                                                                                                    | 2<br>Received<br>03/05/2020<br>05:39:26<br>03/05/2020<br>05:39:26<br>03/05/2020<br>05:39:26<br>03/05/2020<br>05:39:26<br>03/05/2020<br>05:39:26<br>03/05/2020 | 3<br>Time Elapsed<br>(dd:hh:mm:ss)<br>0:00:04:04<br>0:00:04:04<br>0:00:04:04<br>0:00:04:04<br>0:00:04:04 | Alert<br>This is 1<br>605: Ale<br>This is 6<br>604: Hi<br>602: Ale | 4<br>res for 603(Informati<br>ert<br>501 NO<br>gh on NO alert (Perfo<br>ert | onal)<br>rmed) | 5<br>Patient<br>Anderson,<br>Anderson,<br>Anderson,<br>Anderson, | 6<br>Coordinator<br>, Bob RANI WALKE<br>, Bob RANI WALKE<br>, Bob RANI WALKE<br>, Bob RANI WALKE | Caregiver<br>R1 AB, Donald<br>R1 AB, Donald<br>R1 AB, Donald<br>R1 AB, Donald<br>R1 AB, Donald<br>R1 AB, Donald | 8<br>Nurse<br>Base, Cinthia<br>Base, Cinthia<br>Base, Cinthia<br>Base, Cinthia<br>Base, Cinthia | 9<br>Assignee | Page 1 of 8   M<br>10<br>Alert Status<br>Open<br>Open<br>Open<br>Open<br>Open | No<br>L<br>Fo<br>UR<br>(<br>(<br>(<br>(                                                           |

Care Insights Alert Dashboard

Use the Search filter fields to narrow searches by *Office, Teams, Status,* and other available fields. The **Priority** field as well as the **From/To Date** fields are required (denoted with a red asterisk) to generate a search. The **Assignee** field lists all users (roles) with permissions to the Care Insights Dashboard; refer to the <u>Permissions</u> section.

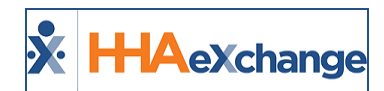

The Search Results display various details per line item as described in the following table. By default, the columns are sorted by time received.

|    | Column          | Description                                                                                                    |
|----|-----------------|----------------------------------------------------------------------------------------------------|
| 1  | Priority        | <ul> <li>The alert priority is system-generated based on the Duty Setup for a VBC at the time of Clock-Out, as follows:</li> <li>Critical: Red alert icon :; requires immediate attention</li> <li>High: Yellow alert icon :; requires attention</li> <li>Moderate: Non-emergency; may require monitoring</li> <li>Informational: Used for informational purposes</li> </ul> Note: Changing the duty alert priority does not change the generated (initial) alert priority. |
| 2  | Received        | Indicates when the message was generated and received in the sys-<br>tem.                                                                                                    |
| 3  | Time Elapsed    | Indicates the time that has lapsed between the received time and the time of the search.                                                                                                    |
| 4  | Alert           | The alert description as defined in on the Duty Alert Setup                                                                                                    |
| 5  | Patient         | The Patient for whom the alert is applicable                                                                                                    |
| 6  | Coordinator     | The Patient's Coordinator                                                                                                    |
| 7  | Caregiver       | The Caregiver for the visit                                                                                                    |
| 8  | Nurse           | The Patient's Nurse                                                                                                    |
| 9  | Assignee        | Select one or more Assignees. The <b>Assignee</b> filter field is populated with Active Users who have the <i>Care Insights Alert Dashboard</i> per-<br>mission enabled for the Patient's Office.                                                                                                    |
| 10 | Alert Status    | Current Status of the alert: <b>Open</b> , <b>In-Progress</b> , or <b>Closed</b>                                                                                                    |
| 11 | Notes/Follow-up | Icon (link) used to manage the alert. Refer to the next section.                                                                                                    |

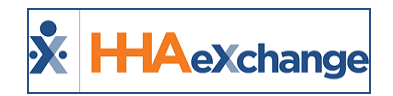

## Managing Care Insights Alerts

To manage a Care Insights alert, click on the pencil icon on the right-most column of the applicable row in the Search Results (as seen in the image to the right).

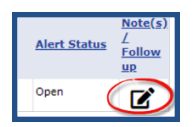

The *Alert Note* window opens with alert details (such as the **Patient's Name**, **Visit Date**, **Alert Time**, **Priority**, **Status**) and history of documented follow-up notes (as seen in the image to the right).

| Patient Na<br>Visit D<br>Visit Start Ti<br>Visit End Ti | ime: ROY, Prebi<br>ate: 03/05/202<br>ime: 06:00<br>ime: 07:09 | illing A<br>:0 | Ale              | Alert: Did you notice any change in t<br>patient's physical condition?<br>rt Time: 07:17:36 PM<br>Priority: Critical<br>Status: Open | he Nurse:<br>Coordinator: Krunal_Coord<br>Caregiver: ROY, NonSki | dinator<br>lled |
|---------------------------------------------------------|---------------------------------------------------------------|----------------|------------------|----------------------------------------------------------------------------------------------------|------------------------------------------------------------------|-----------------|
| otal Recor                                              | ds (3)                                                        |                |                  |                                                                                                    |                                                                  |                 |
| Date/Time                                               | User                                                          | Nurse          | Assignee         | Action Taken                                                                                                    | Note                                                             | Status          |
| 03/05/2020<br>07:17:36                                  | shekhussp                                                     |                |                  |                                                                                                    | The patient looks weaker                                         | Open            |
| 03/05/2020<br>09:17:51                                  | shekhussp                                                     | Alan Johnson   | Bavaria, Rajnish | Improved Medication                                                                                                    |                                                                  | In Progress     |
| 03/05/2020<br>09:18:28                                  | shekhussp                                                     | Base Cinthia   | Bavaria, Rajnish | Give Immediate Oxygen                                                                                                    | Gave oxygen and updated the nurse.                               | In Progress     |
|                                                         |                                                               |                |                  |                                                                                                    | G                                                                |                 |
| Action Tal                                              | ken: Select                                                   |                | v Ass            | ignee: Bavaria, Rajnish (rajnish@                                                                                                    | Note:                                                            |                 |
| Nu                                                      | rse: Select                                                   |                | • * s            | tatus: Select                                                                                                    | •                                                                |                 |
|                                                         |                                                               |                |                  |                                                                                                    |                                                                  |                 |

Care Insights Alert Note

**Note:** Mobile Required Notes (observations) entered by the Caregiver appear under the **Note** column for applicable response.

## **Adding Alert Notes**

To add a *New Note*, select the applicable fields, described in the following table.

| Field        | Description                                                                                                    |
|--------------|----------------------------------------------------------------------------------------------------|
| Action Taken | Select the action to be taken. These values are created via the Reference<br>Table Management function. Refer to the <u>Value Based Care Action Taken</u><br><u>Reference Table</u> section below. |
| Assignee     | Select an Assignee to handle the alert.                                                                                                    |
| Nurse        | Select to assign a Nurse to the alert.                                                                                                    |
| *Status      | (Required) Select the <b>Status</b> of the alert; can be changed from <i>Open</i> to <i>In Progress</i> or <i>Closed</i> .                                                                         |
| Note         | Enter additional details                                                                                                    |

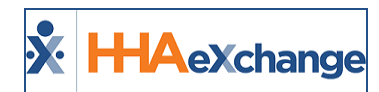

Click *Save* (to save and continue entering other notes) or *Save and Close* (to save and exit the window) to save the Note.

#### Value Based Care Action Taken Reference Table

Alert Note dropdown fields are created and managed in the Value Based Care Action Taken Reference Table (Admin > Reference Table Management), under the Clinical/MD Order category.

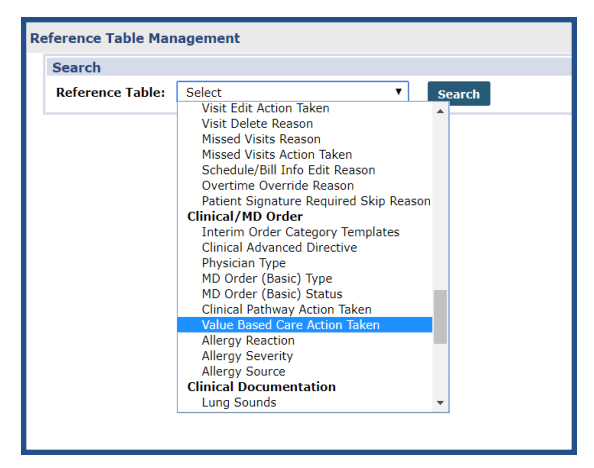

#### Permissions

To enable Care Insights Alert Dashboard permissions for a role, navigate to *Admin > User Management > Edit Roles*. Select *Action* from the **Section** dropdown and applicable roles from the **Roles** dropdown.

Select Care Insights Alert Dashboard checkbox and click Save.

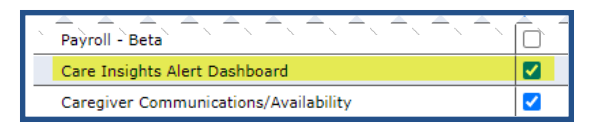

**Care Insights Dashboard Permissions** 

Refer to the Added Care Insights Permissions section for further details on newly added permissions.

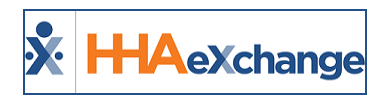

## **Copy Note Details to Other Open Alerts** for the Same Visit

Tip: You can press Ctrl-F on your keyboard to search this topic.

Providers can copy note alert details to alerts within the same visit using *Open* and *In Progress* alert notes. This feature must be enabled at the Agency level.

To enable the **VBC Copy Note** feature, navigate to the *Agency Profile* page (*Admin > Agency Profile*). In the *General* section select the following settings (as seen in the image below and described in the table underneath):

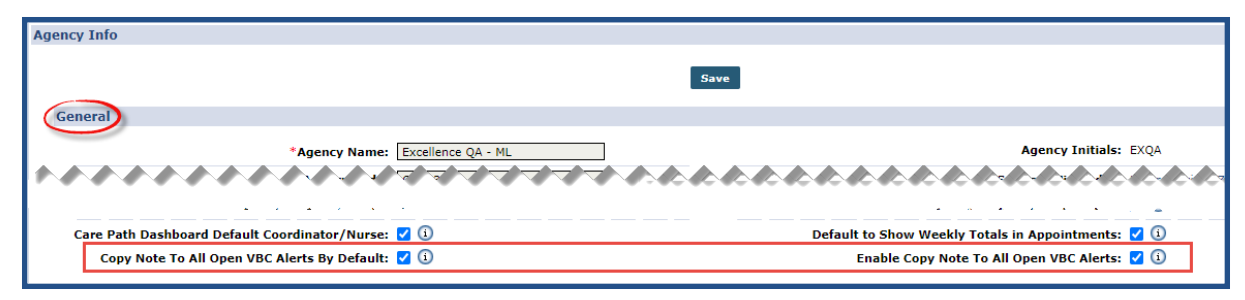

Agency Profile: VBC Alert Fields

| Select                                         | То                                                                                                  |
|------------------------------------------------|----------------------------------------------------------------------------------------------------|
| Copy Note To All Open VBC<br>Alerts By Default | Automatically select the <b>Copy Details to Open Alerts</b> checkbox in the VBC Alert Note feature. |
| Enable Copy Note To All<br>Open VBC Alerts     | Allow the use of the Copy Details to Open Alerts in the VBC Alert<br>Note feature.                  |

#### **Care Insights Open Alert**

Once the feature is enabled, a **Copy Details to Open Alerts** checkbox appears on an opened Alert Note (as seen in the image below), allowing a user to copy responses to all other open alerts for a visit. When saved, the Note details (such as **Nurse**, **Assignee**, **Action Taken**, **Note**, and **Status**) copy to the other open alerts from the same visit.

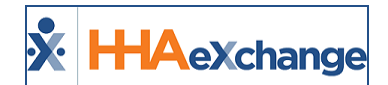

| Visit D<br>isit Start T<br>Visit End T | ime: Patient, 12.A<br>iate: 10/01/2020<br>ime: 05:00<br>ime: 06:00 | ug    | Alert Alert for No Nurse:<br>Alert Time: 10:01:44 AM Coordinator: RANI WALKER<br>Priority: Critical Caregiver: 13, 12<br>Alert Status: Open |                 |      |      |       |
|----------------------------------------|--------------------------------------------------------------------|-------|----------------------------------------------------------------------------------------------------|-----------------|------|------|-------|
| tal Recor                              | ds (3)                                                             |       |                                                                                                    |                 |      |      |       |
| ate/Time                               | User                                                               | Nurse | Assignee                                                                                                    | Action Taken    | Note | Stat | us    |
| 5/03/2019<br>5:56:30                   | Admin Update                                                       |       |                                                                                                    | No Action Taken |      | Oper |       |
| 5/03/2019<br>5:56:30                   | Admin Update                                                       |       |                                                                                                    | No Action Taken |      | Oper | 1     |
| 0/01/2020<br>D:01:44                   | shekhussp                                                          |       |                                                                                                    | No Action Taken |      | Oper | · · · |
| New Note<br>Action Tal                 | ken: Select                                                        |       | ~ As                                                                                                    | signee: Select  | ~ N  | ote: |       |
| Nurse: Select                          |                                                                    |       | *                                                                                                    | Status: Select  | ~    |      |       |

VBC Alert Note: Copy Details in Open Alerts Checkbox

#### **Copying Open Alerts for the Same Visit**

When viewing an Open or In Progress Alert Note, Providers can copy responses to other Open Alerts for the same visit. The image below illustrates the **Open Alerts** for the same visit. To copy responses to the other Open Alerts, select the **Copy Details to Open Alerts** checkbox. Once saved, any information entered in the **New Note** section for this alert copies over to the Open Alerts listed.

| Patient Name:             | Ashish, Test           |                         | Alert: YES SEELCTI | ON FOR HIGH 101                  | Nurse:                                                               |                        |
|---------------------------|------------------------|-------------------------|--------------------|----------------------------------|----------------------------------------------------------------------|------------------------|
| Visit Date:               | 11/12/2020             | Alert Time: 12:23:10 AM |                    |                                  | Coordinator: Test 123                                                |                        |
| isit Start Time:          | 12:15                  | I                       | Priority: High     |                                  | Caregiver: A.14_Fel                                                  | o, Caregiver           |
| Visit End Time:           |                        | Alert                   | Status: Open       |                                  |                                                                      |                        |
| Open Alerts:              | YES ALERT FOR 100 CODE | NO SEELCTION FOR H      | HIGH 101 102 - NO  | CRITICIAL ALERT NOTE FO          | R 103 YES SEELCTION FO                                               | R HIGH 101             |
| otal Records (1           | .) 🍠                   |                         |                    |                                  |                                                                      |                        |
| Date/Time Use             | r 💉 Nurse              | Assignee                | Action Taken       | Note                             |                                                                      | Status                 |
| 1/12/2020 nagr<br>2:23:10 | ajml • • •             |                         | No Action Taken    | Alert cre<br>(11/12/:<br>Ashish@ | ated and linked to Visit: [40<br>2020 0015-0030) for patient<br>123] | 2866150] Open<br>[EXQ- |
| New Note<br>Action Taken: | Select                 | → As                    | signee: Select     | ~                                | Note:                                                                |                        |
| Nurse:                    | Select                 | *                       | Status: Select     | ~                                |                                                                      |                        |
|                           |                        |                         | Copy Details       | to Open Alerts: 🗸                |                                                                      |                        |
|                           |                        |                         |                    |                                  |                                                                      |                        |

#### **Open Alerts**

**Note:** A **New Note** does not copy over to **Closed Alerts** for the same visit. Any **Closed Alerts** for the same visit display on a separate row underneath the **Open Alerts** row (not illustrated in the image above).

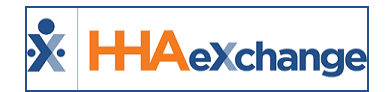

#### **Care Insights Alert Timing**

Care Insights alerts are generated when the call is received by the HHAX system rather than when the call is linked to a visit at Clock-Out (via Mobile App or IVR). This enhancement alerts selected personnel (nurses) sooner of potential issues.

### **Generated Alerts for all VBC Calls**

The system has been enhanced for alerts to generate for all Care Insights calls, to include exception calls. On the Care Insights Alert Dashboard (*Action > Care Insights Alerts Dashboard*), select the **Include Unlinked Alerts** checkbox to include calls that have not yet been linked to a visit.

Alerts generated for unlinked calls are indicated an unlinked icon to the left of the alert icon (as seen in the image below).

| Alerts - Search        | 1                      |                               |               |                          |                |              |                  |                    |       |              |                |                      |
|------------------------|------------------------|-------------------------------|---------------|--------------------------|----------------|--------------|------------------|--------------------|-------|--------------|----------------|----------------------|
|                        | Office(s):             | All                           | •             | Caregiver Team:          | Select options | •            | Patient Team:    | Select options     | ~     | Nurse:       | Select options | ~                    |
|                        | Status:                | 2 options selected            | ~             | Caregiver Location:      | Select options | v P          | atient Location: | Select options     | ~     | Coordinator: | Select options | ~                    |
|                        | * Priority:            | All                           | ~             | Patient Name:            |                |              | * From Date:     | 10/12/2020         |       | * To Date:   | 11/11/2020     |                      |
|                        | Assignee:              | Select options                | ¥             | Include Unlinked Alerts: | 2              |              |                  |                    |       |              |                |                      |
|                        |                        |                               |               |                          |                | Search       |                  |                    |       |              |                |                      |
| Alerts                 |                        |                               |               |                          |                |              |                  |                    |       |              |                |                      |
| Search Results (       | (88)                   |                               |               |                          |                |              |                  |                    |       |              | Page 1 of      | 4   <u>Next_Last</u> |
| Priority               | Received               | Time Elapsed<br>(dd:hh:mm:ss) | Alert         |                          |                | Patient      | Coordinator      | Caregiver          | Nurse | Assignee     | Alert Status   |                      |
| Informational<br>(VBC) | 11/11/2020<br>12:20:37 | 0:16:30:53                    | CRITICIAL ALE | RT NOTE FOR 103          |                |              |                  | 1.11,780,120100.00 |       |              | In Progress    | ×3                   |
| Moderate (VBC)         | 11/11/2020<br>12:20:37 | 0:16:30:53                    | 102 - NO      |                          |                |              |                  | 111,760,1000000    |       |              | In Progress    | ×8                   |
| Critical (VBC) 🌔       | 11/11/2020<br>12:20:37 | 0:16:30:53                    | YES ALERT FO  | R 100 CODE               |                |              |                  | 1.11,760. Unregion |       |              | In Progress    | ×3                   |
| Critical (VBC) 🚺       | 11/11/2020<br>12:20:37 | 0:16:30:53                    | NO SEELCTION  | FOR HIGH 101             |                |              |                  | 1.11,765.101000.00 |       |              | In Progress    | 8<br>R               |
| Critical (VBC) 🌗       | 11/10/2020<br>09:26:07 | 1:07:25:24                    | NO SEELCTION  | FOR HIGH 101             |                | Ashish, Test | Test 123         | 1.11,760. Unregion |       |              | In Progress    | ľ                    |
| Critical (VBC) 🚺       | 11/10/2020<br>09:26:07 | 1:07:25:24                    | 102 - YES     |                          |                | Ashish, Test | Test 123         | 111,760,1010000    |       |              | In Progress    | ľ                    |
| Critical (VBC) 🚺       | 11/10/2020<br>09:26:07 | 1:07:25:24                    | YES ALERT FO  | R 100 CODE               |                | Ashish, Test | Test 123         |                    |       |              | In Progress    | ľ                    |

#### **Care Insights Alert Dashboard**

**Note:** Unliked alerts are filtered based on the **Office** selected when generating a search using the **Office** search filed.

#### **Default Note Alert Changes**

The Care Insights alerts now include more information describing the details when an alert is generated (rather than an empty alert note). The alert now includes the Patient **Admission ID**, **Visit ID**, **Visit Date**, **Start Time**, **End Time**, and whether a call is *linked* or *unlinked* (as seen in the image below).

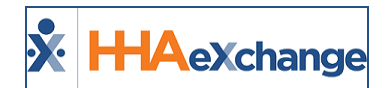

| Patient Name: ROY, Job Case 1 |                 | Alert: This is moderate duty 101(Yes) |          |                      |                      | Nurse:                                      |                                                                           |        |   |
|-------------------------------|-----------------|---------------------------------------|----------|----------------------|----------------------|---------------------------------------------|---------------------------------------------------------------------------|--------|---|
| Visit D                       | ate: 10/08/2020 |                                       | Ale      | ert Time: 07:48:01 A | М                    | (                                           | Coordinator: Albert Noble                                                 |        |   |
| Visit Start T                 | ime: 06:15      |                                       |          | Priority: Moderate   | Caregiver: Alan, Joh |                                             |                                                                           | ison   |   |
| Visit End T                   | ime: 07:47      |                                       | Aler     | t Status: Open       |                      |                                             |                                                                           |        |   |
| Open Alerts:                  | This is modera  | te duty 101(Yes)                      |          |                      |                      |                                             |                                                                           |        |   |
| Closed<br>Alerts:             | 100 EXQ NO      | 102 NO                                |          |                      |                      |                                             |                                                                           |        |   |
| Total Recor                   | ds (4)          |                                       |          |                      |                      |                                             |                                                                           |        |   |
| Date/Time                     | User            | Nurse                                 | Assignee | Action Taken         |                      | Note                                        | Unlinked                                                                  | Status |   |
| 10/08/2020<br>07:48:01        | EVV             |                                       |          | No Action Taken      |                      | Unlinked alert<br>patient [333-9            | created for an <mark>unkown visit</mark> for<br>900020598538118]          | Open   |   |
| 10/08/2020<br>07:51:52        | shekhussp       |                                       |          | No Action Taken      | Linked               | Alert created<br>(10/08/2020<br>90002059853 | and linked to Visit: [206643973]<br>0615-0630) for patient [333-<br>8118] | Open   |   |
| 10/08/2020                    | shekhussp       |                                       |          |                      |                      | Open to close                               | d                                                                         | Closed | ٦ |

Linked and Unlinked Care Insights Alert Notes

Once a visit (with a Care Insights alert) is linked via the Call Dashboard, the Care Insights alert is also updated with applicable information such as **Patient Demographics**, **Visit Details**, **Caregiver Details** and **Nurse**. The alert is marked as <u>linked</u> in the note with **Visit ID**, **Visit Date** and **Times**, and Patient **Admission ID**.

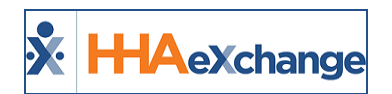

## **Updates to the Care Insights Feature**

DISCLAIMER

All Care Insight features (to include the Care Insights BI Dashboard) are activated by HHAX System Administration. Please contact HHAX Support Team for details, setup, and guidance.

As of February 2021, the system was updated to reflect various changes ranging from permissions to field label updates subsequent to the renaming of the feature, from *Value Based Care (VBC)* to *Care Insights*. Each subsection below provides details of each update. Note that all labels, menus, and fields have been changed to appear as **Care Insights** (formerly *Value Based Care*, or *VBC*) throughout the system.

#### **Added Care Insights Permissions**

There are two new role permissions titled *Add/Edit Care Insights Questions* and *Show/Hide Care Insights in the Patient Profile* allowing users to manage and view Care Insights duties in the system. The *Care Insights Alert Dashboard* allows users to view the Care Insights Alert Dashboard.

To manage these permissions, navigate to the *Edit Roles* page (*Admin > User Management > Edit Roles*) and select the applicable **Section** field (refer to the table below).

| Permission                    | Allows                                                                                                    |
|-------------------------------|----------------------------------------------------------------------------------------------------|
| Care Insights Alert Dashboard | View and manage Care Insights alerts on the Care Insights Alert Dash<br>board. This permission is enabled under the <b>Action</b> section.                            |
| Add/Edit Care Insights Ques-  | Add or edit a Care Insights alert in the Duty List window. This per-<br>mission is enabled in the <b>Admin</b> section, under the <i>Duty List Setup</i><br>category. |
| tions                         | Duty List Setup                                                                                                    |
|                               | Add/Edit Care Insights Questions                                                                                                    |
| Show/Hide Care Insights in    | Control the display of Care Insights links in the Patient profile. This                                                                                               |
| the Patient Profile           | permission is enabled in the <b>Patient</b> section.                                                                                                    |

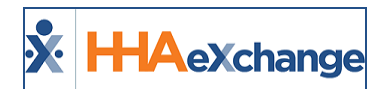

| Permission | Allows                                         |          |  |  |  |
|------------|------------------------------------------------|----------|--|--|--|
|            | Certification                                  | <u>И</u> |  |  |  |
|            | AddCertification                               |          |  |  |  |
|            | EditCertification                              |          |  |  |  |
|            | DeleteCertification                            |          |  |  |  |
|            | Fax Order                                      |          |  |  |  |
|            | Show/Hide Care Insights in the Patient Profile |          |  |  |  |

### Labels, Menus, and Fields Renamed to Care Insights

All labels, menus, and fields have been changed to appear as **Care Insights** (formerly *Value Based Care*, or *VBC*) throughout the system. The following are some examples in various pages and windows.

In the *Patient Profile*, the left navigation index link now reads **Care Insights** and the headers and fields have been updated accordingly, as highlighted in the following image.

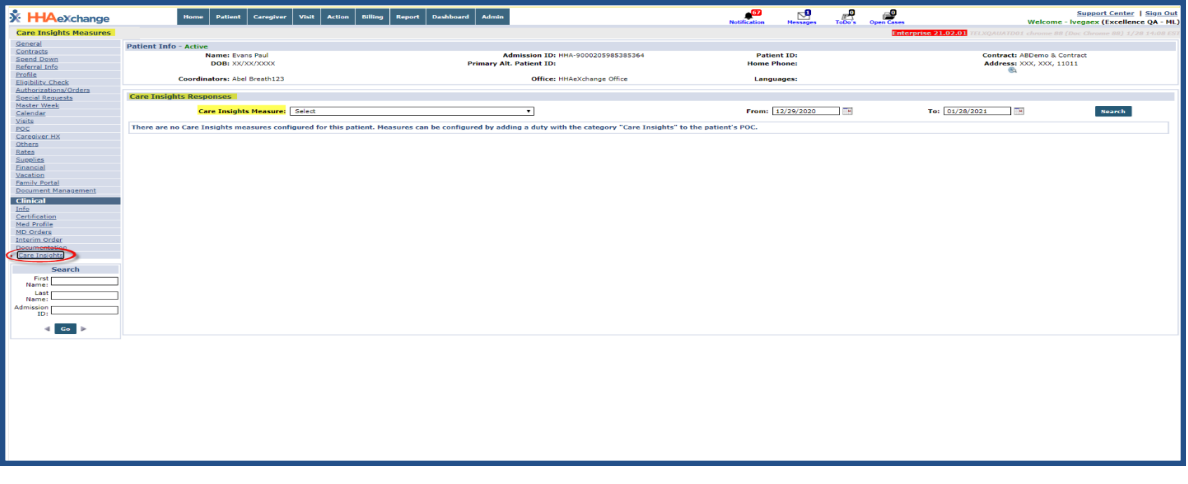

Patient Profile: Care Insights Updates

The *Edit Response* window also reflects updates in the window header, to read *Edit Care Insights Responses*, as seen in the image below.

| s: RANI WALKE                     | R Office: Excellence Of                                          | A Team Languages:                             |
|-----------------------------------|------------------------------------------------------------------|-----------------------------------------------|
| Responses                         | Edit Care Insights Responses - HHAeXchange                       |                                               |
| ts Measure:                       | 102 - Is Patient able to walk on his own alone?                  | Yes 🗸 🍵 To                                    |
|                                   | 107 - Is Patient experiencing any digestion issues after dinner? | Yes 		 12/11/202<br>0645-0700<br>1t 0645-0647 |
| able to walk or<br>experiencing a | 122 - Feeling Cold more often?                                   | Yes V<br>No                                   |
| d more often?                     | Save Cancel                                                      | ¥es                                           |
| L L                               |                                                                  |                                               |

**Edit Care Insights Responses Window** 

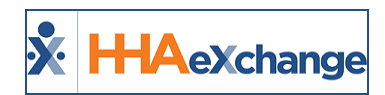

In the *Duty List Setup* (*Admin > Duty List Setup*), *Edit Duty* window, all field labels and info bubbles have been updated from Value Based Care to Care Insights, as highlighted in the following image.

| HHA Exchange - Edit Duty                                                                                                    | X   |
|----------------------------------------------------------------------------------------------------|-----|
| Edit Duty Histo                                                                                                    | ory |
| * Duty Code: 10                                                                                                    |     |
| * Duty Name: this is testing found this is                                                                                                    |     |
| * Duty Category: Value Based Care 🗸                                                                                                    |     |
| Mobile Response Required: 🔲 🛈                                                                                                    |     |
| Status: Active 🗸                                                                                                    |     |
| Care Insight Setup                                                                                                    |     |
| If negative response, skip through duty: Select                                                                                                    | L   |
| If negative response, skip through duty                                                                                                    | L   |
| When a caregiver using IVR responds "No" or "Skip" for this<br>duty, the system will skip to the next highest duty code<br>after the value specified here. |     |
| Priority Level: Critical V                                                                                                    |     |

Edit Duty Window: Care Insights Setup Section

All Value Based Care references have also been updated on the alert dashboard feature to include the submenu label which now reads Care Insights Alert Dashboard (Action > Care Insights Alert Dashboard), as seen in the image below.

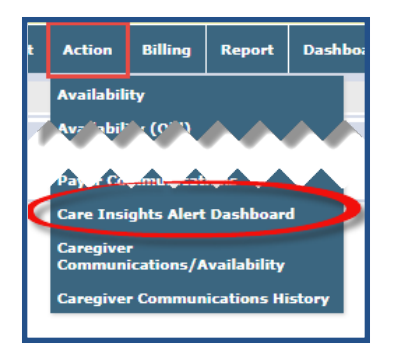

Action: Care Insights Alert Dashboard Submenu Label

The same applies to the Care Insights BI Dashboard (Dashboards > Care Insights Dashboard).

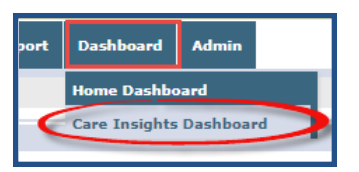

BI Dashboard: Care Insights Dashboard Submenu Label

On the *Caregiver Profile* page (*Caregiver > Caregiver Profile*), in the *Notification Preferences* section, the **Receive Care Insights Alert Email** field and info bubble has been updated.

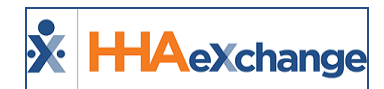

|                                                                                                 | Notification Preferences                                                                   |  |  |  |  |  |  |  |  |
|-------------------------------------------------------------------------------------------------|--------------------------------------------------------------------------------------------|--|--|--|--|--|--|--|--|
| Desformed contact Mathady                                                                       |                                                                                            |  |  |  |  |  |  |  |  |
| Receive Care Insights Alert Email                                                               |                                                                                            |  |  |  |  |  |  |  |  |
| Selecting this checkbox prompts HHAeXchange<br>associated with Patients assigned to the Caregiv | to send Care Insights Alert Emails to this caregiver. Emails are issued for alerts<br>ver. |  |  |  |  |  |  |  |  |
|                                                                                                 | Receive Care Insights Alert     No                                                         |  |  |  |  |  |  |  |  |

Caregiver Profile: Receive Care Insights Alert Email Field and Info Bubble

Lastly, the **Clinical Pathway On-Call User** checkbox field has been renamed to **Care Insights On Call User** in the *Edit User* page (*Admin > User Management > New/Search User*). Other applicable changes in this page include the respective info bubbles as well as *Office Setup* columns, as highlighted in the images below.

| * First Name:                                                                                                    | Charles .      |                       | IP Restricted        | IP1:         |                                                | IP2:                                                                  | IP3:                      | 1              |  |
|----------------------------------------------------------------------------------------------------|----------------|-----------------------|----------------------|--------------|------------------------------------------------|-----------------------------------------------------------------------|---------------------------|----------------|--|
| * Last Name:                                                                                                    | 1980 (BBC)     |                       | Hourly<br>Restricted | Day From     | То                                             | IP 🛈                                                                  |                           |                |  |
| Lorin Nane:                                                                                                    |                | ~~~~                  |                      | M            |                                                |                                                                       |                           |                |  |
|                                                                                                    |                | ÷                     |                      | · • •        |                                                |                                                                       |                           |                |  |
| Pending Placement Notifications:                                                                                                    | ☑ ①            |                       |                      | Sun:         |                                                |                                                                       |                           |                |  |
| Grant Access to Reporting Tool:                                                                                                    |                |                       |                      | SSN#: 123-   | 12-3123                                        | ] <b>①</b> <u>H</u>                                                   |                           |                |  |
| Care Insights On-Call User. 2 ① Fail schedule (8.9. XXXXXXXXXXXXXXXXXXXXXXXXXXXXXXXXXXX                                                                                                    |                |                       |                      |              |                                                |                                                                       |                           |                |  |
| On Call for Selected Alert P<br>If your agency is enabled with access to the Care Insights functionality, selecting this checkbox will allow the user to be schedules for on-call emails related to Care Insights Alerts. Users will receive On<br>Call Alerts for their primary office only. |                |                       |                      |              |                                                |                                                                       |                           |                |  |
| Placents                                                                                                    |                |                       |                      |              |                                                |                                                                       |                           |                |  |
| Office Setup                                                                                                    |                |                       |                      |              |                                                |                                                                       |                           | Add            |  |
| Office                                                                                                    | Is Coordinator | View Open Cases for ( | ) Vie                | w Care Insig | ts Alerts for                                  | (1) Can                                                               | Override OT Limit Prim    | ary            |  |
| Vidula QA 10.0 🔻                                                                                                    | 0              |                       |                      |              | View Care I<br>Automatically<br>coordinator, n | nsights Alerts for<br>sort alerts on the Care I<br>urse, or assignee. | nsights Dashboard based o | n the selected |  |

Edit User Page: Updated Fields for Care Insights

**Note:** The Caregiver Mobile App still refers to Care Insights as Value Based Care. Updates are in progress for near future releases.